## **AGREGAR UNIDADES AL SISTEMA - VYR GTS**

• Ingresar al menú vehículo ubicado en administración

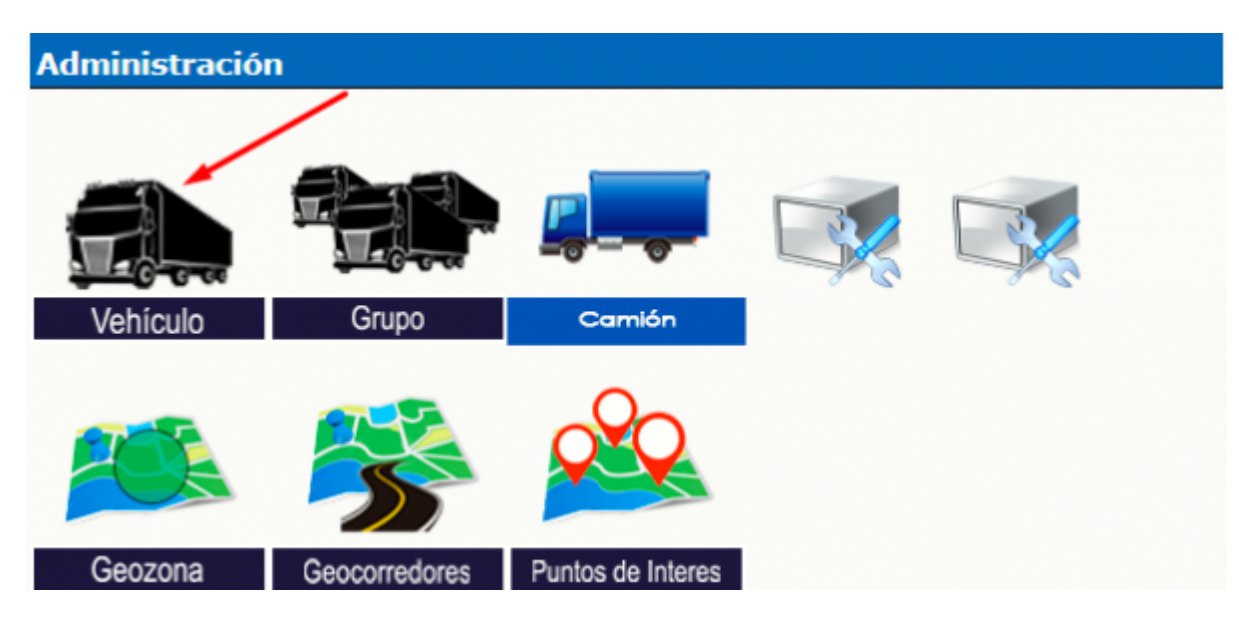

• Ingresar el IMEI/ID del dispositivo en el campo "ID de Vehículo" y presionamos en "nuevo".

| Crear un nuev   | o dispositivo:  |  |
|-----------------|-----------------|--|
| ID de Vehículo: | 359038086835052 |  |
| Nuevo           |                 |  |
|                 |                 |  |

• Buscar el ID previamente creado, y presionamos sobre "editar" para ingresar los datos.

| Buscar II       | )/Seard  | h ID   |                     |                 |                  |       |      |                                     |                   |               |                     |
|-----------------|----------|--------|---------------------|-----------------|------------------|-------|------|-------------------------------------|-------------------|---------------|---------------------|
| Selección       | Activo   | Status | Estado<br>del motor | ID de Vehiculo  | ID del GPS       | Placa | Hota | Descripción                         | Tipo de<br>equipo | Teléfono SIM# | Protocolo detectado |
| 0               | 0        | 8      | - (4                | 000088333333333 | 0000883333333333 |       |      | TK SUDAMERICA 202 [00008833333333]  |                   |               | Generic TK102/TK103 |
| - • <b>&lt;</b> | <b>7</b> | 0      | 0                   | 359038086835052 |                  |       |      | Nuevo Dispositivo [359038086835052] |                   |               |                     |
| 0               | 0        | 0      | 0                   | default         | default          |       |      | Nuevo Dispositivo [default]         |                   |               |                     |
| Ver             | Editar   | K T    | des                 | SMS             |                  |       |      |                                     |                   |               | Borrar              |

• Completar los siguientes datos REQUERIDOS para el reconocimiento del GPS en la plataforma.

Last update: 2021/07/21 20:28

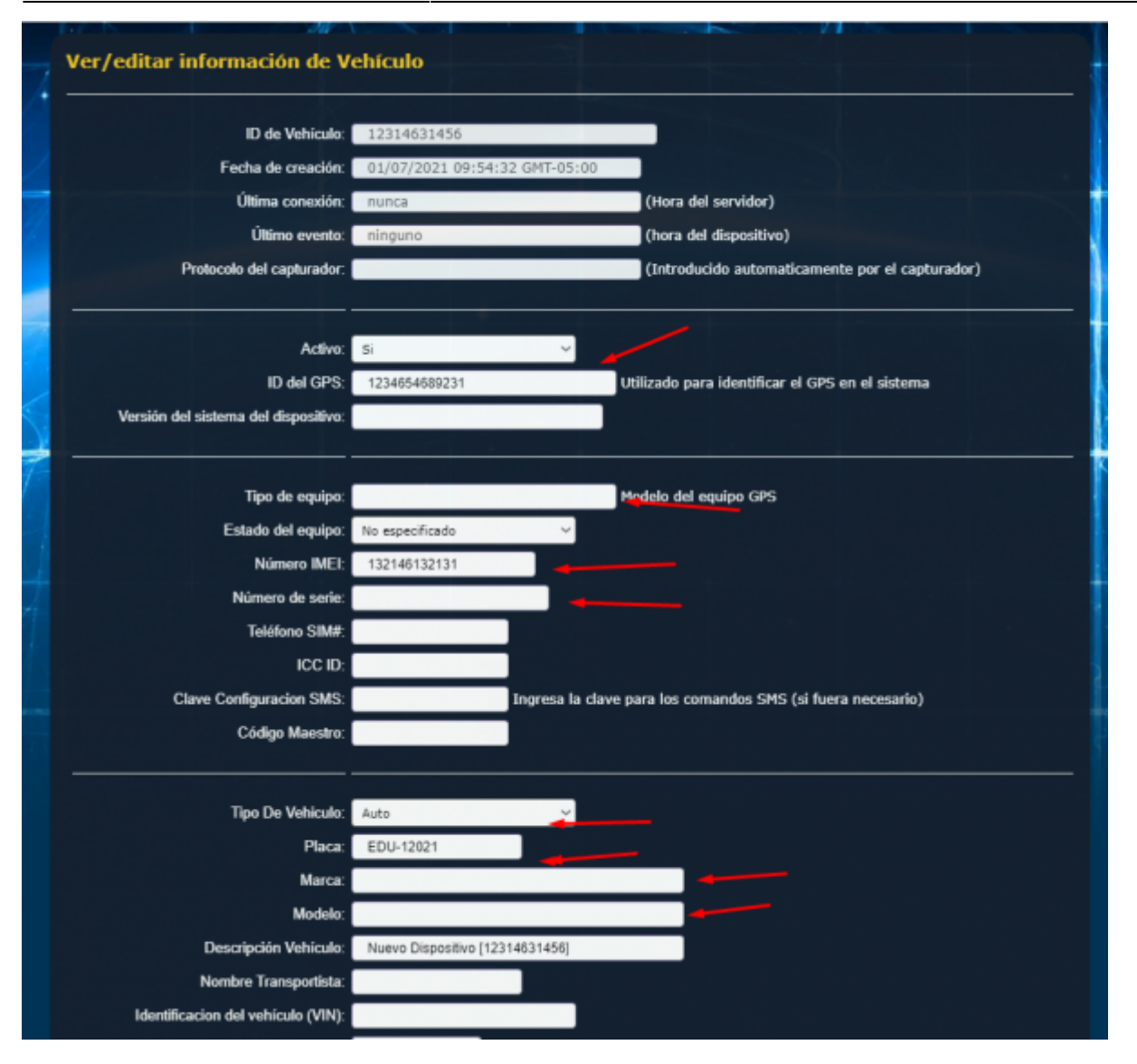

- ID del GPS ⇒ ID o IMEI del dispositivo GPS (este dato vario según marca/modelo de GPS)
- **Descripción del vehículo** ⇒ La etiqueta textual con la que se referenciara la unidad sobre el mapa.
- Abrir el visor del mapa y validar la recepción de datos al sistema.

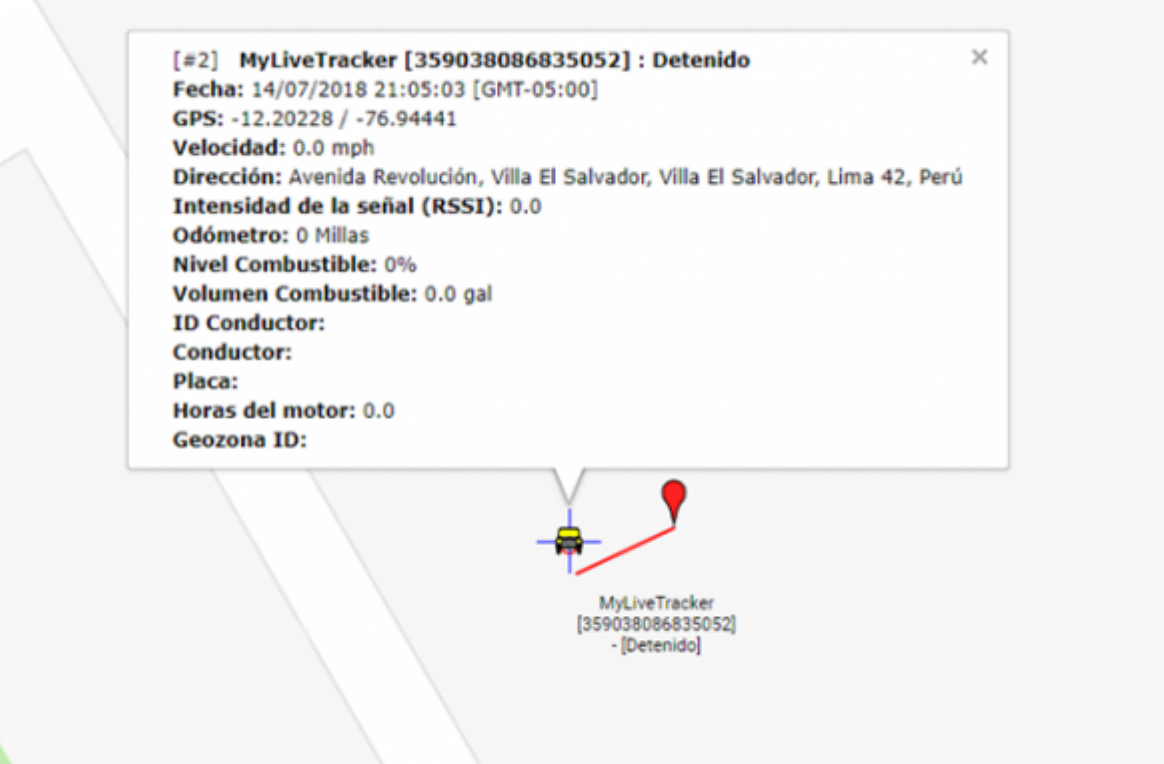

From: https://wiki.vyrglobalservices.com/ - Wiki V & R GLOBAL SERVICES S.A.C

Permanent link: https://wiki.vyrglobalservices.com/doku.php?id=wiki:agregar\_unidades

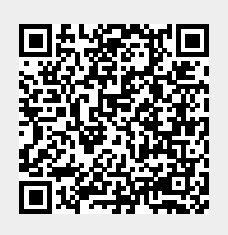

Last update: 2021/07/21 20:28